## 中职生收藏|2021年河南对口升学报名流程!

| 产品名称 | 中职生收藏 2021年河南对口升学报名流程! |
|------|------------------------|
| 公司名称 | 河南省优齐教育咨询有限公司          |
| 价格   | .00/件                  |
| 规格参数 |                        |
| 公司地址 | 郑州市金水区金成i时代广场6号楼       |
| 联系电话 | 15290865297            |

## 产品详情

对口升学报名流程

报名时间:2020年12月23日9:00-12月30日18:00

报名流程(共10步):

步:从学校获取报名序号和注册密码

第二步:登陆河南省普通高招服务平台(https://pzwb.heao.gov.cn),也可访问河南省招生办公室(http://ww w.heao.gov.cn),首页点击普通高招服务平台。

点击下图 (1) 的位置进行报名信息注册,网上报名手册可在 (2) 的位置下载。

选择"普通高校专科应届毕业生进入本科阶段学习",阅读诚信承诺书等内容并同意,进入下一步。

第三步:输入报名序号、注册密码、身份证号等信息■

第四步:个人信息核查<sup>■</sup>

1.报考类型是否正确

2.基本信息是否一致

报名序号和就读班级是只读项,不可修改;=

姓名和身份证号保存成功以后不能修改,若发现有误,请立即退出注册页面,重新填写!╹

学校所在地(注意不是考生本人的户籍地而学校所在的户籍地)

考生类别、毕业类别:🂻

考生类别选择 " 应届 " ,毕业类别根据个人实际选择 , 同时还可在填报 " 兼报信息 " 。

毕业学校:

毕业学校先选择省辖市,选择县区,找到相应的毕业学校选择即可,有些学校报名类型不同,可能有多<sup>■</sup> 个代码,对口升学报名需要按照省辖市-县区-学校这个顺序选择。

第五步:报名信息填写■

1.登录密码、验证信息及手机╸

注册密码只在注册时使用,以后再登录系统须使用登录密码,可仔细阅读蓝字部分,按要求设置。登录<sup>■</sup> 密码在信息修改、填报志愿、获取成绩、查看录取时使用,一定要妥善保管。

2.录取通知书邮寄地址填写

按 " \*\*省\*\*市\*\*县\*\* " 格式填写 , 不能过于简单 , 以免影响录取通知书的收取。

联系电话是邮寄录取通知书的联系电话,在录取通知书收取前不要停机。

3、父母或监护人信息

**必**须**无**項又亲冉項母亲,顺**予**个能倒;

工作单位不能填写"无",如果是无业可填写为"无固定职业",如果是务农可填写为"某某地务农";

父母信息如果填写不全,会出现父母信息不全的警告信息,如果父母一方已故或失联,在职业类别选择 为 " 已故或失联 " 。选择已故或失联后就不需要再填写联系电话、身份证号、工作单位等信息;

如果要清除关系人的整条信息 , 可以在红字 " 点击清除 " 处双击。<sup>•</sup>

如果考生除了父母还有监护人,可以在红框处红字的地方双击填写监护人,填写监护人,需要提供相关<sup>■</sup> 法律证明。

如果今年有兄弟姐妹同时报考,父母的相应信息要确保一致。这里的同时报考含普通高考、对口生。

4、本人简历

红框处日期不可更改!'

简历信息至少一条;

倒序填写,即先职业中学再初中再小学,如果中间变更可以分别占一条,填报符合要求即可。简历不可<sup>■</sup> 跨度过大。如果警告信息提示简历跨度大,可作相应修改。

信息填报无误,点击保存!会生成一个2141开头的14位的考生号。再次登录系统就需要用这个考生号和<sup>■</sup> 登录密码才能登录系统。

第六步:动态密码的绑定

动态密码绑定可以加强考生信息安全,可以通过河南省招生办公室微信公众号完成绑定。

点击 ( 1 ) 的位置,查看绑定步骤

点击 ( 2 ) 的位置 , 可放弃绑定

报名时未完成动态密码绑定的考生,后期也可再绑定。绑定动态密码后,再次登录系统,需要验证动态 密码。

第七步:手机号确认╸

手机号是接收省招办信息的重要渠道,以后登录、填报志愿、录取等很多信息,都会发短信,所以强烈<sup>■</sup> 建议确认手机号(只支持河南省内手机号)。

第八步:信息查看与报名结束<sup>■</sup>

信息查看

报名结束,需要考生点击 " 结束 " ,报名状态才会变为结束。点击 " 结束 " 后,考生信息不能再修改。 没点 " 结束 " 前页面,查看报名信息

(1)有"结束"按钮。

(2) 报名状态显示为"正在报名中",此时考生可自行修改关键信息以外的内容。

只有成功点击 " 结束 " 按钮 " ,才可进行网上交费,也才可照相。

点击 " 结束 " 报 , 只有 " 打印 " 按钮 , 报名状态显示为 " 报名结束 " 。

第九步:网上支付■

考生网上报名结束后 , 在查看信息末端有有支付信息提示。报名截止前考生需完成网上支付。

第十步:安全退出